ПЕРСОНАЛЬНЫЕ ДАННЫЕ

Личная карточка

Удостоверение личности

Гражданство

Образование

Родственные связи

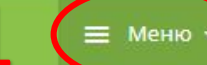

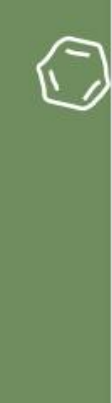

Адреса

Телефоны

Льготы

Дополнительно

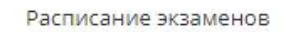

ЭКЗАМЕНЫ

БАКАЛАВРИАТ, СПЕЦИАЛИТЕТ

Результаты олимпиад и вступительных испытаний ТПУ

Результаты ЕГЭ и Олимпиады школьников

| ПОСТУПЛЕНИЕ               | ΠΡΟΥΕΕ                    |
|---------------------------|---------------------------|
| Заявки и заявления        | Дополнительная информация |
| Мои документы             | Иностранные языки         |
| Индивидуальные достижения | Обращения на исправления  |
|                           |                           |

Приказы

Техническая поддержка

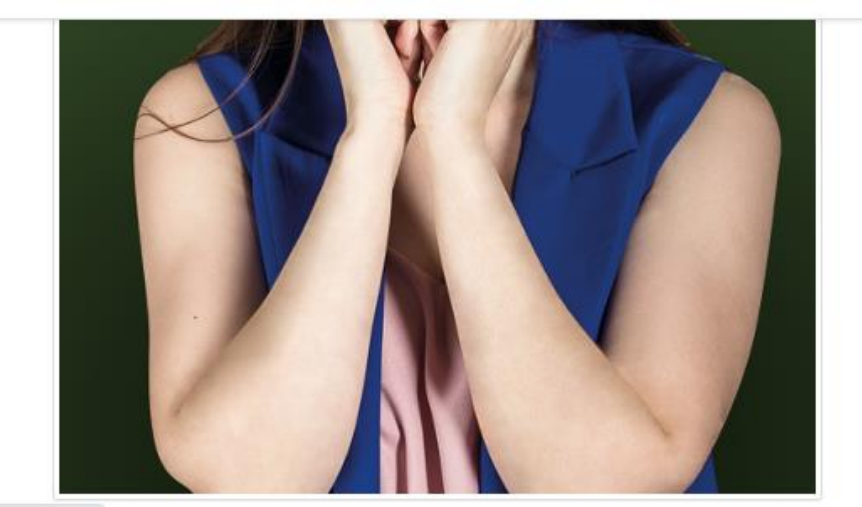

## Для добавления скана документов:

- 1. Нажмите кнопку Меню
- Выберите раздел Удостоверение личности 2.

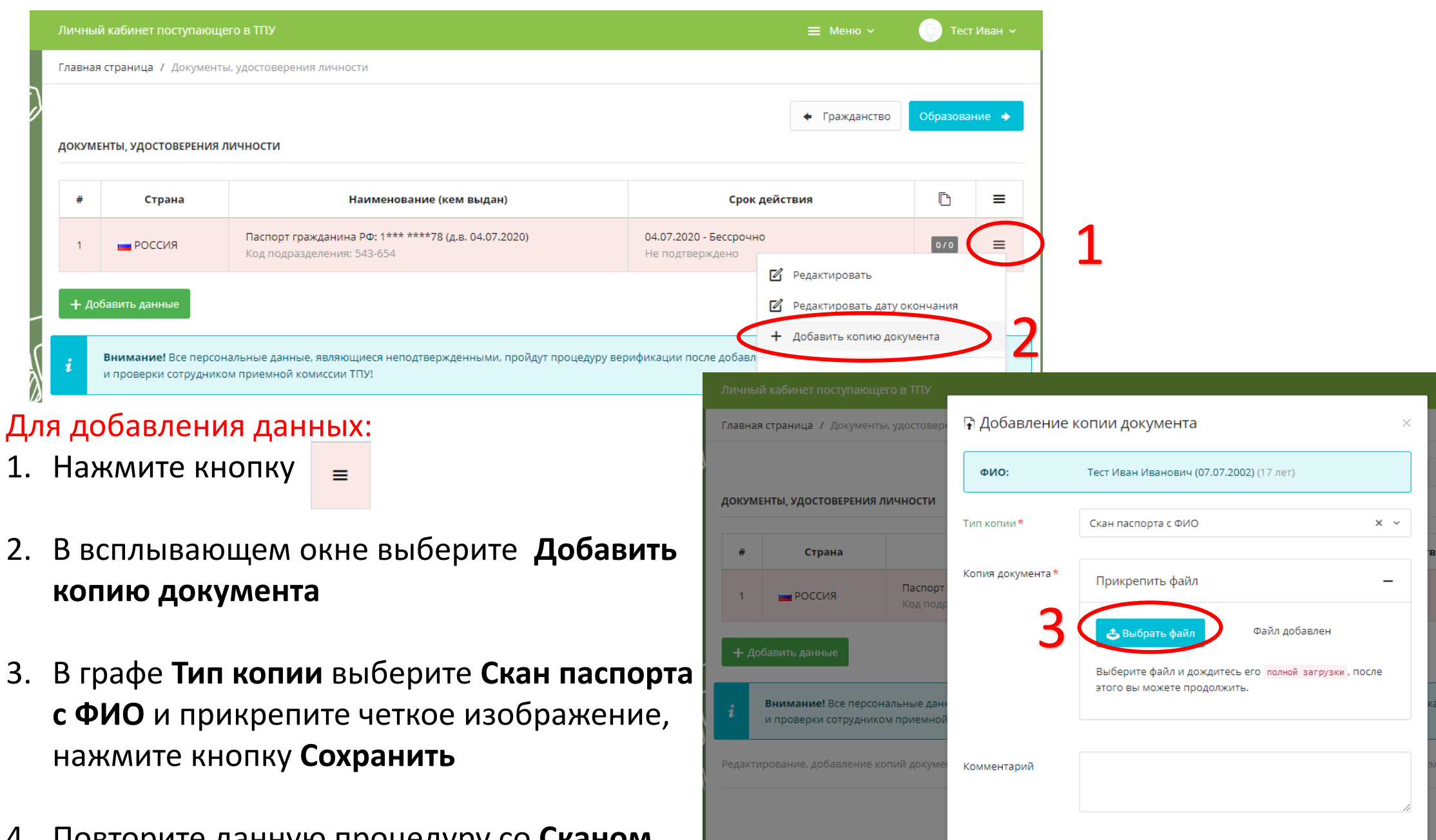

Заполните форму и нажмите «Сохранить»

\* Поля обязательные для заполнения

Гражданство

🗙 Закрыть

R

4. Повторите данную процедуру со **Сканом паспорта с пропиской** (при наличии)

| Личный кабинет поступающего в ТПУ |                                                      | 1                         | 📃 🔲 Тест Иван 🗸           |
|-----------------------------------|------------------------------------------------------|---------------------------|---------------------------|
| ПЕРСОНАЛЬНЫЕ ДАННЫЕ               | ЭКЗАМЕНЫ                                             | ПОСТУПЛЕНИЕ               | ПРОЧЕЕ                    |
| Личная карточка                   | Расписание экзаменов                                 | Заявки и заявления        | Дополнительная информация |
| Гражданство                       | БАКАЛАВРИАТ, СПЕЦИАЛИТЕТ                             | Мои документы             | Иностранные языки         |
| Удостоверение личности            |                                                      | Индивидуальные достижения | Обращения на исправления  |
| Образование 2                     | Результаты олимпиад и<br>вступительных испытаний ТПУ | Приказы                   | Техническая поддержка     |
| Родственные связи                 | Результаты ЕГЭ и Олимпиады                           |                           |                           |
| Адреса                            | школьников                                           |                           |                           |
| Телефоны                          |                                                      |                           |                           |
| Льготы                            |                                                      |                           |                           |
| Дополнительно                     |                                                      |                           |                           |
|                                   |                                                      |                           |                           |

Повторите процедуру для добавления скана документа об образовании:

- 1. Нажмите кнопку Меню
- 2. Выберите раздел Образование

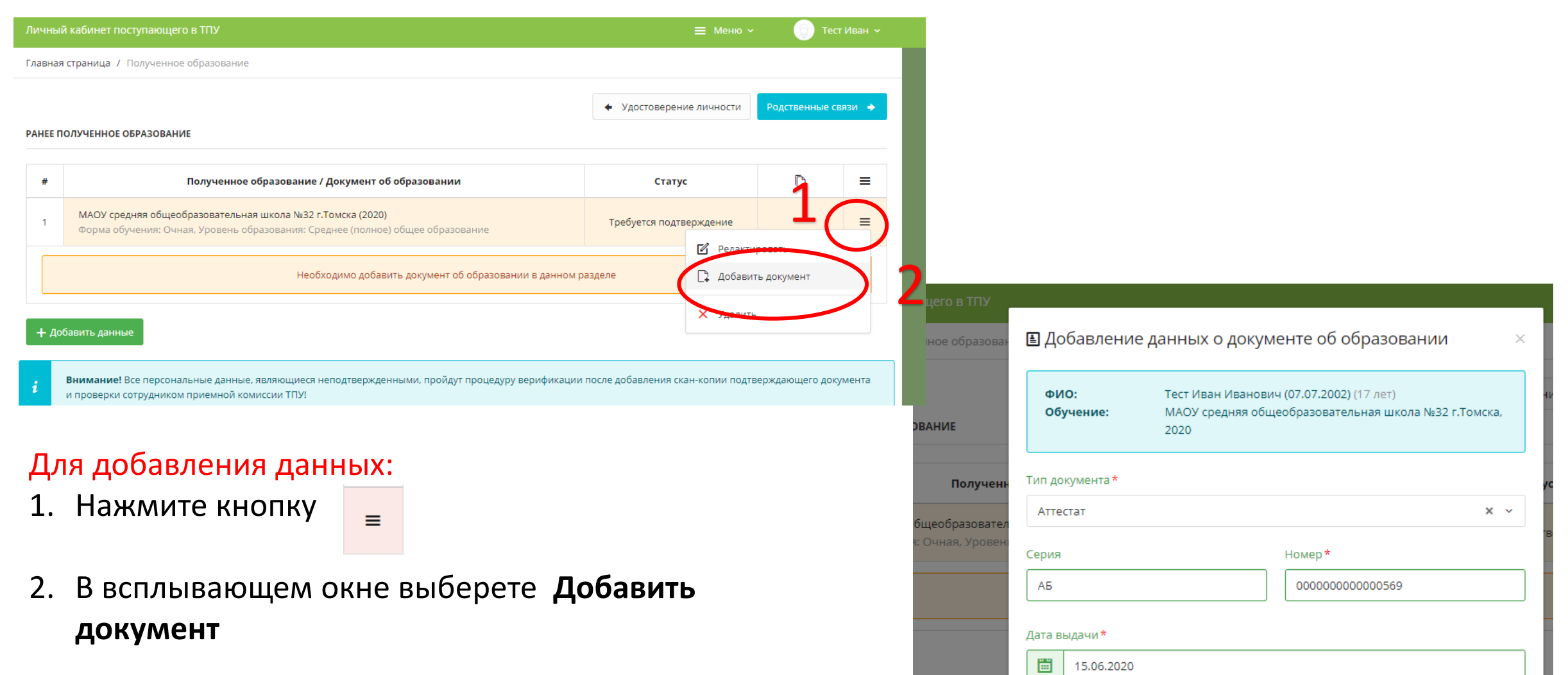

Наличие медали

отсутствует

аттестате

Должна быть соответствующая запись в

Заполните форму и нажмите «Сохранить»

\* Поля обязательные для заполнения

сональные дан

иком приемної

Статус документа

без отличия

дипломе

Должна быть соответствующая запись в

🖊 Сохранить

× ×

× ×

Закрыть

3. Вводите данные, нажмите кнопку Сохранить

| Лич  | ый кабинет поступающего в ТПУ                                                                                                    | ≡ Меню ~                                         | 💿 Те                    | ест Иван 🐱                              |                                            |
|------|----------------------------------------------------------------------------------------------------|--------------------------------------------------|-------------------------|-----------------------------------------|--------------------------------------------|
| Глав | ная страница / Полученное образование                                                                                                    |                                                  |                         |                                         |                                            |
|      |                                                                                                    | • Удостоверение личности                         | Родственные             | связи 🔶                                 |                                            |
| PAHE | Е ПОЛУЧЕННОЕ ОБРАЗОВАНИЕ                                                                                                    |                                                  |                         |                                         |                                            |
| #    | Полученное образование / Документ об образовании                                                                                                  | Статус                                           | ß                       | =                                       |                                            |
| 1    | МАОУ средняя общеобразовательная школа №32 г.Томска (2020)<br>Форма обучения: Очная, Уровень образования: Среднее (полное) общее образование      | Требуется подтверждение                          |                         | =                                       |                                            |
|      | 1 Аттестат: АБ 00000000000569 (д.в. 15.06.2020)                                                                                                   | Не подтверждено                                  | 0/0                     | <b>1</b>                                | L                                          |
| +    | Добавить данные                                                                                                    | <ul><li>Редактиро</li><li>+ Добавить к</li></ul> | вать<br>копию докуме    | ента                                    | 2                                          |
| i    | Внимание! Все персональные данные, являющиеся неподтвержденными, пройдут процедуру верификации п<br>и пооверки сотрудником приемной комиссии ТПУ! | осле добавления ска 🗙 Удалить                    | в ТПУ<br>образован      | Добавлени                               | е копии документа ×                        |
| Дл   | я добавления данных:                                                                                                    |                                                  |                         | ФИО:                                    | Тест Иван Иванович (07.07.2002) (17 лет)   |
| 1.   | Нажмите кнопку =                                                                                                    |                                                  |                         | Гип копии*                              | Скан аттестата × ^                         |
| 2.   | В всплывающем окне выберите Добавить копин                                                                                                    | о документ                                       | Получен                 | Копия документа*                        | ۵                                          |
|      |                                                                                                    |                                                  | разовател<br>я, Уровені |                                         | Скан аттестата                             |
| 3.   | В графе Тип копии выберете Скан аттестата и при                                                                                                   | икрепите                                         | 0000000                 | Комментарий                             | Скан приложения к аттестату                |
|      | четкое изображение, нажмите кнопку Сохраните                                                                                                    |                                                  |                         |                                         |                                            |
| 4.   | Повторите данную процедуру со Сканом прилоя                                                                                                    | кения к                                          | ьные данн<br>триемной   | Заполните форму и<br>* Поля обязательні | и нажмите «Сохранить»<br>ые для заполнения |

аттестату процедуру со **Сканом приложения к** 

| Личный кабинет поступающего в ТПУ |                                                      | 1                                 | 🗧 Меню 🗸 💿 Тест Иван 🗸    |
|-----------------------------------|------------------------------------------------------|-----------------------------------|---------------------------|
| ПЕРСОНАЛЬНЫЕ ДАННЫЕ               | ЭКЗАМЕНЫ                                             | поступление                       | ПРОЧЕЕ                    |
| Личная карточка                   | Расписание экзаменов                                 | Заявки и заявления                | Дополнительная информация |
| Гражданство                       | БАКАЛАВРИАТ, СПЕЦИАЛИТЕТ                             | Мои документы                     | Иностранные языки         |
| Удостоверение личности            |                                                      | Индивидуальные достижения         | Обращения на исправления  |
| Образование                       | Результаты олимпиад и<br>вступительных испытаний ТПУ | Приказы                           | Техническая поддержка     |
| Родственные связи                 | Результаты ЕГЭ и Олимпиады                           |                                   |                           |
| Адреса                            | школьников                                           |                                   |                           |
| Телефоны                          |                                                      |                                   |                           |
| •                                 |                                                      | Личный кабинет поступающего в ТПУ |                           |

## Проверяем прикрепленные данные:

- 1. Нажмите кнопку Меню
- 2. Выберите Мои документы
- 3. Нажмите на **+** и проверьте прикрепленные файлы
- В разделе Прочие документы по аналогии можно прикрепить дополнительную информацию (при наличии)

| Личный кабинет поступающего в ТПУ                                                                | ≡ Меню ∽ | 💿 Тест Иван 🗸 |
|--------------------------------------------------------------------------------------------------|----------|---------------|
| Главная страница / Мои документы                                                                 |          |               |
| <i>i</i> Внимание<br>Здесь вы можете загрузить сканы всех необходимых документов для поступления |          |               |
| Удостоверение личности (2)                                                                       |          | 3 🕞           |
| Образование (1)                                                                                  |          | 4 🕂           |
| Прочие документы (0) 5                                                                           |          | +             |

□ Мобильное приложение для абитуриентов ТПУ

| Личный кабинет поступающего в ТПУ |                                                      | 1                               | 📃 Меню - 🔍 Тест Иван -    |
|-----------------------------------|------------------------------------------------------|---------------------------------|---------------------------|
| ПЕРСОНАЛЬНЫЕ ДАННЫЕ               | ЭКЗАМЕНЫ                                             | ПОСТУПЛЕНИЕ                     | ПРОЧЕЕ                    |
| Личная карточка                   | Расписание экзаменов 2                               | Заявки и заявления              | Дополнительная информация |
| Гражданство                       | БАКАЛАВРИАТ, СПЕЦИАЛИТЕТ                             | Мои документы                   | Иностранные языки         |
| Удостоверение личности            |                                                      | Индивидуальные достижения       | Обращения на исправления  |
| Образование                       | Результаты олимпиад и<br>вступительных испытаний ТПУ | Приказы                         | Техническая поддержка     |
| Родственные связи                 | Результаты ЕГЭ и Олимпиады                           |                                 |                           |
| Адреса                            | школьников                                           |                                 |                           |
| Телефоны                          |                                                      | apply.tpu.ru/postuplenie/zayavl | eniya.html                |
|                                   |                                                      |                                 |                           |

!!!ВАЖНО!!!

После внесения каких-либо изменений необходимо отправить на повторную проверку

| Лои заявки и за                               | явления на поступление в университет                                                                                                    |                                                           |           |                                                             |
|-----------------------------------------------|----------------------------------------------------------------------------------------------------|-----------------------------------------------------------|-----------|-------------------------------------------------------------|
| УРОВЕНЬ (БАКАЛАЕ                              | ЗРИАТ, СПЕЦИАЛИТЕТ)                                                                                                    |                                                           |           |                                                             |
| 🔶 Подать заявлен                              | ние                                                                                                    |                                                           |           |                                                             |
| Заявка: от 08.0                               | 7.2020                                                                                                    |                                                           |           | 3 (                                                         |
| і Статус<br>Дата: С                           | :: Отправлено на доработку<br>08.07.2020 10:56:58, <b>ФИО</b> : Рвалов Павел Николаевич                                                                                                    |                                                           |           |                                                             |
| і Статус<br>Дата: С                           | :: Отправлено на доработку<br>08.07.2020 10:56:58, ФИО: Рвалов Павел Николаевич<br>проверка 4<br>Тестов Тест Тестович (01.01.1990)                                                                                                    | Параметр                                                  |           | Значение                                                    |
| i Статус<br>Дата: (<br>С Повторная            | <ul> <li>с Отправлено на доработку<br/>28.07.2020 10:56:58, ФИО: Рвалов Павел Николаевич</li> <li>проверка</li> <li>Ф</li> <li>Тестов Тест Тестович (01.01.1990)</li> <li>Дата заполнения: 08.07.2020</li> <li>Способ подачи: В электронном виде (через сайт)</li> </ul>                                          | <b>Параметр</b><br>Форма обучения                         |           | <b>Значение</b><br>Очная                                    |
| і Статус<br>Дата: (                           | <ul> <li>с Отправлено на доработку<br/>08.07.2020 10:56:58, ФИО: Рвалов Павел Николаевич</li> <li>проверка</li> <li>Ф</li> <li>Спосов Тест Тестович (01.01.1990)</li> <li>Дата заполнения: 08.07.2020</li> <li>Способ подачи: В электронном виде (через сайт)</li> <li>Гражданство : — РОССИЯ</li> </ul>          | <b>Параметр</b><br>Форма обучения<br>Нуждаюсь в общежитии |           | Значение<br>Очная<br>Нет                                    |
| і Статус<br>Дата: (<br>Повторная<br>Приоритет | <ul> <li>с Отправлено на доработку<br/>08.07.2020 10:56:58, ФИО: Рвалов Павел Николаевич</li> <li>роверка</li> <li>Ф</li> <li>тестов Тест Тестович (01.01.1990)</li> <li>Дата заполнения: 08.07.2020</li> <li>Способ подачи: В электронном виде (через сайт)</li> <li>Гражданство : РОССИЯ</li> </ul> Направление | <b>Параметр</b><br>Форма обучения<br>Нуждаюсь в общежитии | Категория | <b>Значение</b><br>Очная<br>Нет<br><b>Суммарный</b><br>балл |